# **Manager Self Service**

The tiles in Manager Self Service in the Fluid User Interface have been set as favorites, and typical supervisory tasks that can be accomplished from this area are as follows:

## To View a List of Direct Reports:

Manager Self Service > My Team

| ▼ Manager Self Service |                       |                         |                 |  |
|------------------------|-----------------------|-------------------------|-----------------|--|
| Approvals              | My Team               | Update Team Information | Time Management |  |
| 5                      | <b>&amp;</b>          |                         |                 |  |
| Absence Analytics      | Recruiting Activities | Delegations             | My Finance      |  |
|                        |                       |                         |                 |  |

Supervisors are encouraged to review their list of direct reports to ensure they are accurate:

- Is everyone listed still currently working for you? Full time employees who are not terminated promptly in the system could be overpaid.
- If an employee/student employee/contractor is no longer working for you, please initiate the termination process in the system.
- Should you believe someone is reporting to you in error, reach out to <a href="mailto:employment@fscj.edu">employment@fscj.edu</a> for assistance. For student workers, contact Amy Bednar at ext. 2787 to ensure the student is not working in a different department prior to terminating them in the system.

#### To Approve Leave Requests:

Manager Self Service > Approvals > Absence Requests

| ✓ Manager Self Service |                       |                         |                 |  |
|------------------------|-----------------------|-------------------------|-----------------|--|
| Approvals              | My Team               | Update Team Information | Time Management |  |
| 5                      | <b>e</b>              |                         | $\bigcirc$      |  |
| Absence Analytics      | Recruiting Activities | Delegations             | My Finance      |  |
|                        |                       |                         |                 |  |

# To Approve Time Sheets:

Manager Self Service > Time Management > View Time > Payable Time Detail

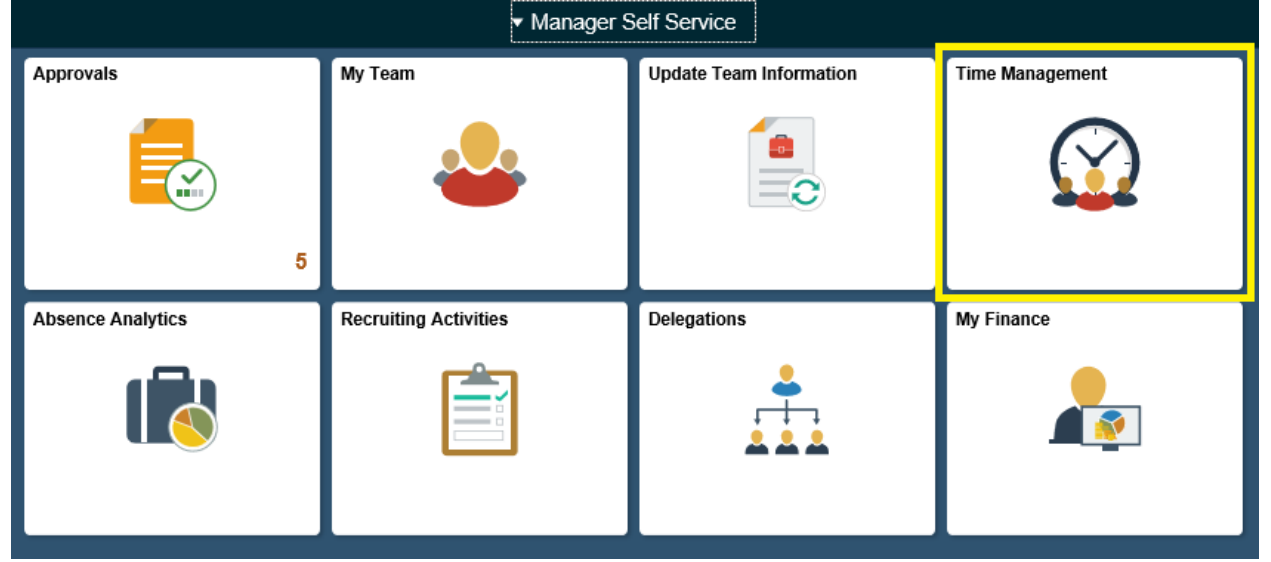

# To View Direct Reports' Absence Balances:

Manager Self Service > Time Management > Absence Balances Or

Manager Self Service > My Team > Leave Balances

## To View Direct Reports' Absence Requests History:

Manager Self Service > Time Management > Absence Request History